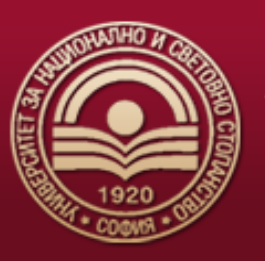

# <u>УКАЗАНИЯ ЗА ОНЛАЙН ЗАПИСВАНЕ НА СТУДЕНТИ</u> <u>В УНСС</u>

#### Условия за онлайн записване на класираните кандидат-студенти и за онлайн потвърждаване за участие в следващо класиране

Онлайн могат да се запишат или да потвърдят участието си в следващо класиране кандидат-студенти, които са български граждани и са навършили 18 години към датата на записването или потвърждаването. Българските граждани под 18 години, чужденци и кандидати със специални потребности се записват в Центъра за прием на документи на УНСС. Документи се закупуват в книжарницата на УНСС.

Приложения за Онлайн записване на студент

Свалете приложението "Evrotrust" и се регистрирайте в него.

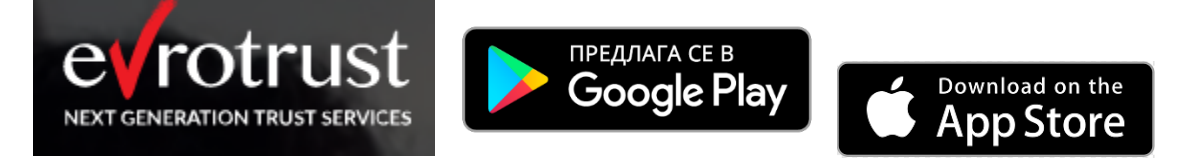

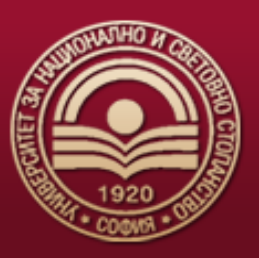

Духът прави силата

**Регистрирайте се в него**, като имайте предвид, че за регистрацията ще е необходимо да имате навършени 18 г. към текущата дата и да разполагате с личната си карта.

Регистрацията можете да направите и преди обявения срок за записване.

Регистрацията е безплатна за всички кандидат-студенти на УНСС.

#### Етапи при онлайн записването на студенти в УНСС

- **1.** Вход в системата през линк: <u>https://zapisvane.unwe.bg</u> с ЕГН и вашата парола за онлайн системата за прием на кандидатстуденти.
- 2. След успешен вход се преминава към проверка дали към текущия момент сте под 18 години, дали сте чужденец или сте кандидат със специални потребности. Ако бъде установено, че приспадате към тези случаи, трябва да се запишете присъствено в Отдел "Студенти" на УНСС. Документите се закупуват в книжарницата на УНСС.
- **3.** След като е извършена проверката от стъпка 2 по-горе, следва да се извърши проверка на статуса Ви: резерва, потвърдили своето участие в следващо класиране, класирани по желание или записани като студент в УНСС.
  - а. Ако статусът Ви е "Резерва", може да потвърдите своето участие в следващите класирания с натискане на бутон "Потвърждаване". При успешно потвърждаване ще получите имейл съобщение на имейла, с който сте регистрирани за извършеното действие.

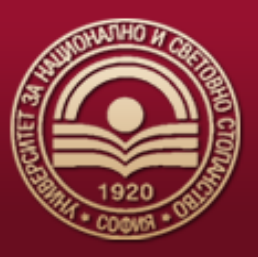

Изобр. 1

| УНИВЕРСИТЕТ ЗА НАЦИОНАЛНО И СВЕТОВНО СТОПАНСТВО<br>Духът прави силата |                                                                                                    |       |  |  |  |  |
|-----------------------------------------------------------------------|----------------------------------------------------------------------------------------------------|-------|--|--|--|--|
| Здравейте,                                                            |                                                                                                    | изход |  |  |  |  |
|                                                                       | Потвърждаване за следващо класиране ▲ко желаете да изчакате следващо класиране, натиснете бутона "Потвърждаване". <u>Мястото ви в класираната специалност не се губи!</u> Потвърждаването НЕ означава записване като студент в УНСС, а е заявка за участие в следващо класиране. Потвърждаването е еднократно и важи за следващите класирания. Потвърждаването НЕ означава записване като студент в УНСС, а е заявка за участие в следващо класиране. Потвърждаването е еднократно и важи за следващите класирания. Потвърждаването нЕ означава записване като студент в УНСС, а е заявка за участие в следващо класиране. Потвърждаването е еднократно и важи за следващите класирания. Ви проблеми с работата в системата, можете да се свържете с нас на webpriem@unwe.bg или тал. 088 501 0500 При проблеми с работата в приложението на Евротръст, свържете се с тах на тел. 02 90 50 100 (ако линията е заета - наберете 02 448 58 58) |       |  |  |  |  |
|                                                                       | © 2022 УНСС 🚦 ПРИЕМ В УНСС 🔶 УНСС - НАЧАЛНА СТРАНИЦА 🔋 ЗАЩИТА НА ЛИЧНИТЕ ДАННИ 🔋 ПОМОЩНА ИНФОРМАЦИЯ                                                                                                    |       |  |  |  |  |

b. Ако вече сте потвърдил участие в следващо класиране, излиза информативен текст за вашия статус.

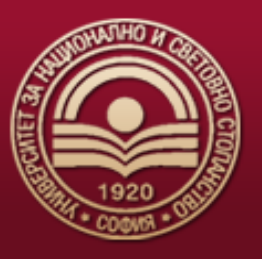

Духът прави силата

| УНИВЕРСИТЕТ З<br>Духът прави силата | ЗА НАЦИОНАЛНО И СВЕТОВНО СТОПАНСТВО                                                                                                    |       |
|-------------------------------------|----------------------------------------------------------------------------------------------------|-------|
| Здравейте,                          |                                                                                                    | изход |
| ⊓a<br>¢<br>⊻                        | Потвърждаване за следващо класиране         Вие успешно потвърдихте желанието си да участвате в следващите класирания. Моля следете сроковете за следващо класиране и записване. Желаем Ви успех!         При проблеми с работата в системата, можете да се свържете с нас на webpriem@unwe.bg или тел. 088 501 0500         При проблеми с работата в приложението на Евротръст, свържете се с тях на тел. 02 90 50 100 (ако линията е заета – наберете 02 448 58 58) |       |
|                                     | © 2022 УНСС 📲 ПРИЕМ В УНСС 🔿 ФУНСС - НАЧАЛНА СТРАНИЦА 📑 ЗАЩИТА НА ЛИЧНИТЕ ДАННИ 👔 ПОМОЩНА ИНФОРМАЦИЯ                                                                                                    |       |

- с. Ако сте класиран:
  - i. **Класиран на първо желание**: следва да се запишете, в противен случай губите своето място в класирането. /виж т.4/
  - іі. Класиран, но не по първо желание:
    - 1. Имате възможност да се запишете в специалността, в която сте класиран. /виж т.4/
    - 2. Или да потвърдите своето участие в следващо класиране, без да ви се губи мястото за текущо класираната специалност.

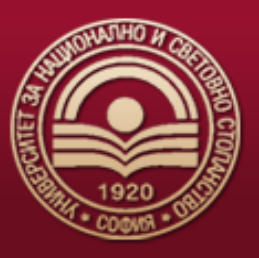

Изобр. З

| УНИВЕРСИТЕТ ЗА НАЦИОНАЛНО И СВЕТОВНО СТОПАНСТВО<br>Аухът прави силата |                                                                                              |       |  |  |  |  |
|-----------------------------------------------------------------------|----------------------------------------------------------------------------------------------|-------|--|--|--|--|
| Здравейте,                                                            |                                                                                              | изход |  |  |  |  |
|                                                                       | ООТВЪРЖДАВАНЕ ЗА СЛЕДВАЩО КЛАСИРАНЕ                                                          |       |  |  |  |  |
|                                                                       | © 2022 УНСС 📲 ПРИЕМ В УНСС - МАЧАЛНА СТРАНИЦА 🔋 ЗАЩИТА НА ЛИЧНИТЕ ДАННИ 👔 ПОМОЩНА ИНФОРМАЦИЯ |       |  |  |  |  |

- 4. Ако сте класиран и искате да се запишете за студент в УНСС, трябва да извършите следните стъпки:
  - а. **Автентикиране с Evrotrust и подписване на документ с лични данни**, които предоставяте на УНСС за целите на записването Ви като студент.

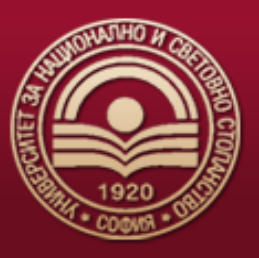

Духът прави силата

## УНИВЕРСИТЕТ ЗА НАЦИОНАЛНО И СВЕТОВНО СТОПАНСТВО

Изобр. 4

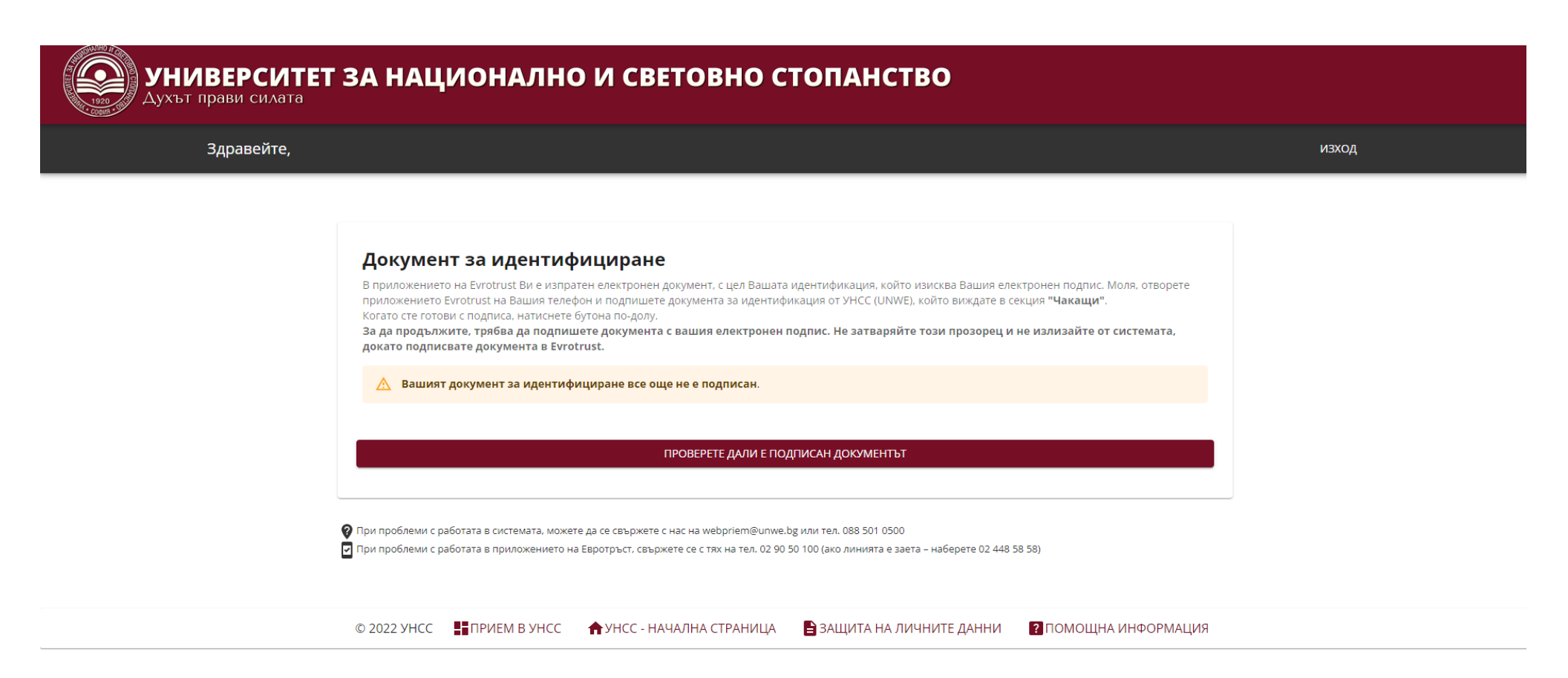

b. След успешен подпис /Изобр. 5/, следва да изберете дали да бъде здравно осигуряван от УНСС, да прикачите медицинско удостоверение във формат .pdf или .jpg, и да направите избор за вид електронна студентска книжка: стандартна или комплексна, която в себе си освен студентска книжка е и банкова карта към

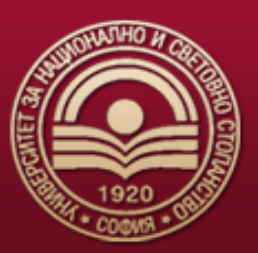

Духът прави силата

банка ДСК и ISIC карта. Ако изберете комбинирана студентска книжка, следва да попълните информация относно това къде ще получите своята студентска книжка: в клона на банка ДСК в УНСС или доставка с куриер до адрес. Студентските книжки ще бъдат изпращани след 1 септември до адресите.

Изобр. 5

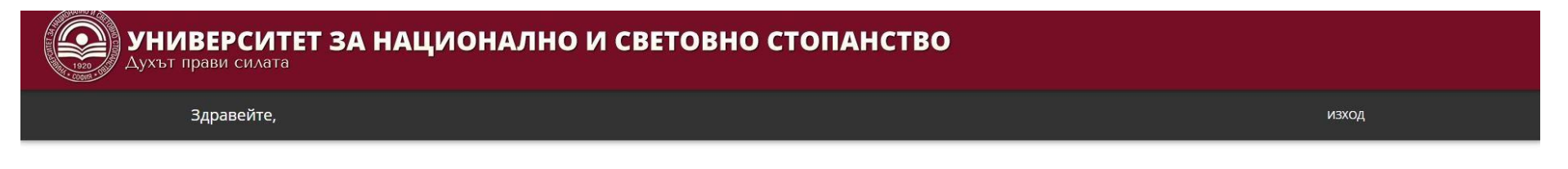

| напред |
|--------|
|        |
|        |
|        |
|        |

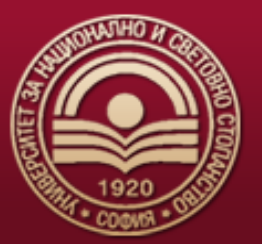

Изобр. 6

| Основни дзени —                                                                                                    | о избироски догциллики                                                                                                    | Crousse                                                                                                    | Електронна с<br>/изберете вида на                                                                                                    | т <b>удентска книжка</b><br>вашата студентска книжка/                                                                                                    |
|----------------------------------------------------------------------------------------------------|----------------------------------------------------------------------------------------------------|----------------------------------------------------------------------------------------------------|----------------------------------------------------------------------------------------------------|----------------------------------------------------------------------------------------------------|
|                                                                                                    | Данни за контакт                                                                                                    |                                                                                                    |                                                                                                    |                                                                                                    |
| al*<br>dio75∉gmail.com                                                                                                    | Варавно осигуряване                                                                                                    | ٥                                                                                                    |                                                                                                    |                                                                                                    |
| Декларирам, че искам да б<br>наследствена пенсия, ним<br>обстоятелства съм длъжен                                                                                                    | бъда здравно оситурен ої УНСС и че нимам доходи от трудова<br>ма други доходи със адовнюоснурителич виоски. При прок<br>и да попълни коритираща дехларации на мисто в УНСС в отди | а дейност, не получавам<br>мина на декларираните<br>ел Студенти-Бакалавър.                                                    | - KLOROKOKALI SI<br>- (JAWE                                                                                                    | WALLAND     WALLING     WALLING     W |
| /Dr                                                                                                    | beneжère ако искате да бъдете здравно осигурени от УНСС/                                                                                                    |                                                                                                    | Комплексна електронна студентска книжка                                                                                                    | Единична електронна студентска книжка                                                                                                    |
| Медицинско удостоверение от личния лекар                                                                                                    |                                                                                                    | ар                                                                                                    | Тази електронна книжка включва: електронна<br>студентска книжка на УНСС, дебитна карта на Банка<br>ДСК ЕАД и международна студентска<br>идентификационна карта ISIC, като се ползват всички | Тази електронна книжка включва само и единстве<br>о електронната студентска книжка на УНСС, Без<br>безплатно банково обслужване, оплан разплащан<br>финансови намаления.                                                                                                    |
| /прикачете вашето скани                                                                                                    | прикачване на медицинско 🖨<br>прано медицинско удостоверение от личнит лекар (разрешен                                                                                            | ня форматис jpg, pdI)/                                                                                                    | предимства за безплатно банково обслужване, онлайн<br>разплащане и финансови намаления.                                                                                                    |                                                                                                    |
|                                                                                                    | Електронна студентска книжка                                                                                                    |                                                                                                    |                                                                                                    |                                                                                                    |
|                                                                                                    | Ansteperie singa na sawata crygenicka knitoka/                                                                                                    |                                                                                                    | Моля, попълнете данните за получаване на електронна студентска книжка, за да<br>можете да продължите напред!<br>                                                                            |                                                                                                    |
|                                                                                                    | Annual All Made                                                                                                    |                                                                                                    |                                                                                                    |                                                                                                    |
| Комплексна електронна сту<br>Тази електронна книжка вко<br>студентока вкоиха на УНСС, де<br>ДСК DAД и международ<br>идентификационна карта ISIC, к<br>предилства за безплатно бакко<br>раллащане и финансог | удентска книжка<br>почка: електрониа<br>битиа карта на Банка<br>на судент ска<br>аго се ползва: вслики<br>во обслужаање, оглавн<br>в намолевно.                                   | на студентска книжка<br>включва Само и единствено<br>пска впикка на УНСС, без<br>якване, оплайн разпольцане и<br>и намаления. | Населено място * 💼 Пощенски код                                                                                                    | * 📓 Въведете адрес за доставка *                                                                                                    |

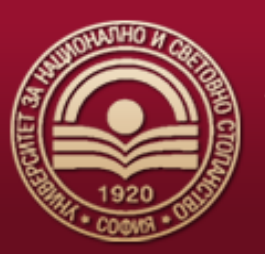

с. На следваща стъпка следва **да изберете дисциплини, които да изучавате през първата година** като студент

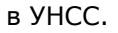

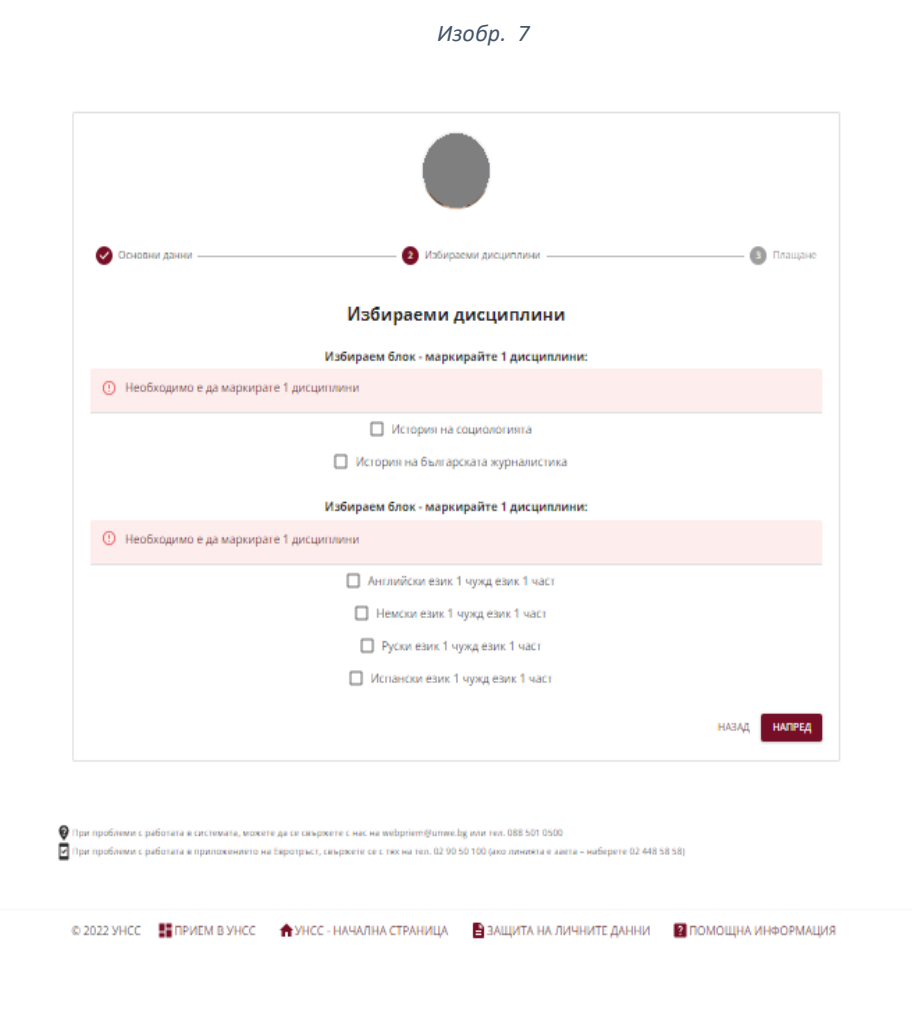

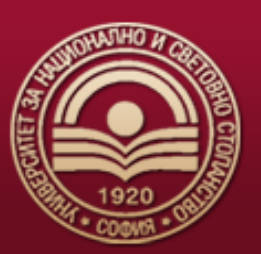

d. На следваща стъпка се изчислява семестриалната такса, която трябва да заплатите онлайн с дебитна/кредитна карта през платформата. Изискване, за плащането да е успешно, е банковата карта, с която се плаща да има валидна 3D верификация и 3DS /статична/ парола. Към таксата за първия семестър, е включена и цената за електронната студентска книжка, като това е указано на екрана, който ви се визуализира.

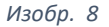

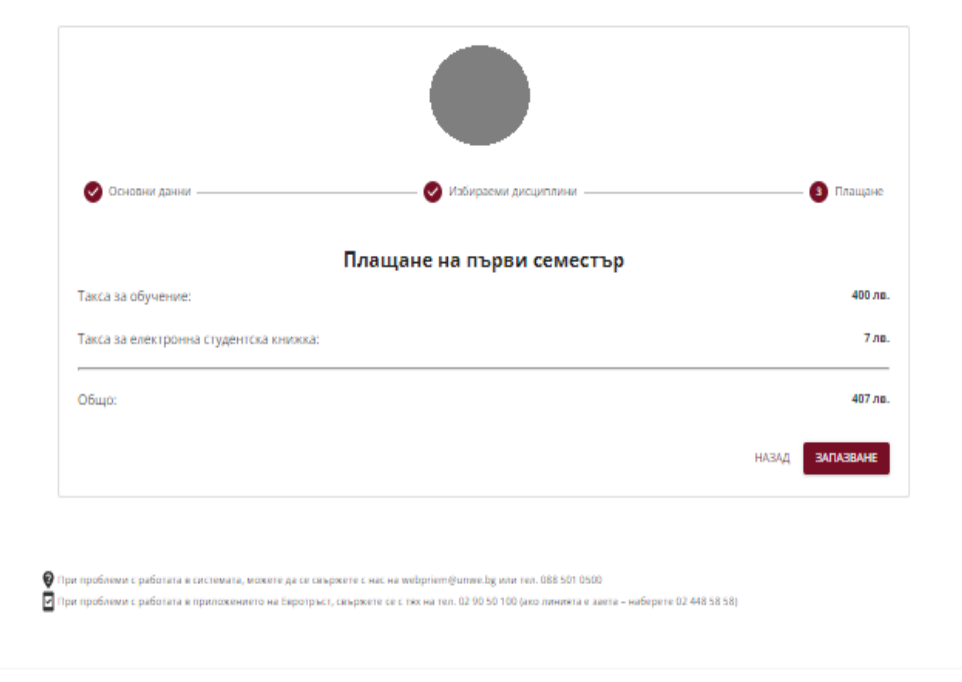

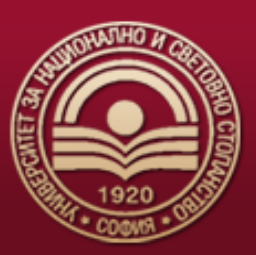

- **5.** След успешно плащане, на екрана ще се визуализират студентските Ви данни. С успешното плащане, Вие успешно се записвате като студент в УНСС. Освен студентските Ви данни, на екрана се визуализират и документите, които следва да бъдат електронно подписани от Вас през приложението Evrotrust:
  - а. Ако сте избрал здравно да се осигурявате от УНСС: документ, с който давате съгласието си за това.
  - b. Ако сте избрал комплексна електронна студентска книжка: договор към банка ДСК и ISIC.
  - с. Ако сте се записали платено обучение: договор за платено обучение в УНСС.
- **6.** С подписването на тези документи вие сте успешно записан в УНСС и на екрана ще Ви се визуализира съобщение дали процесът е изцяло завършен.

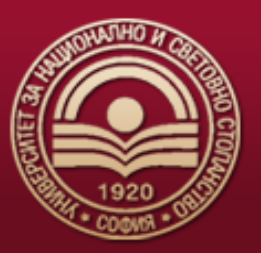

Духът прави силата

Изобр. 9

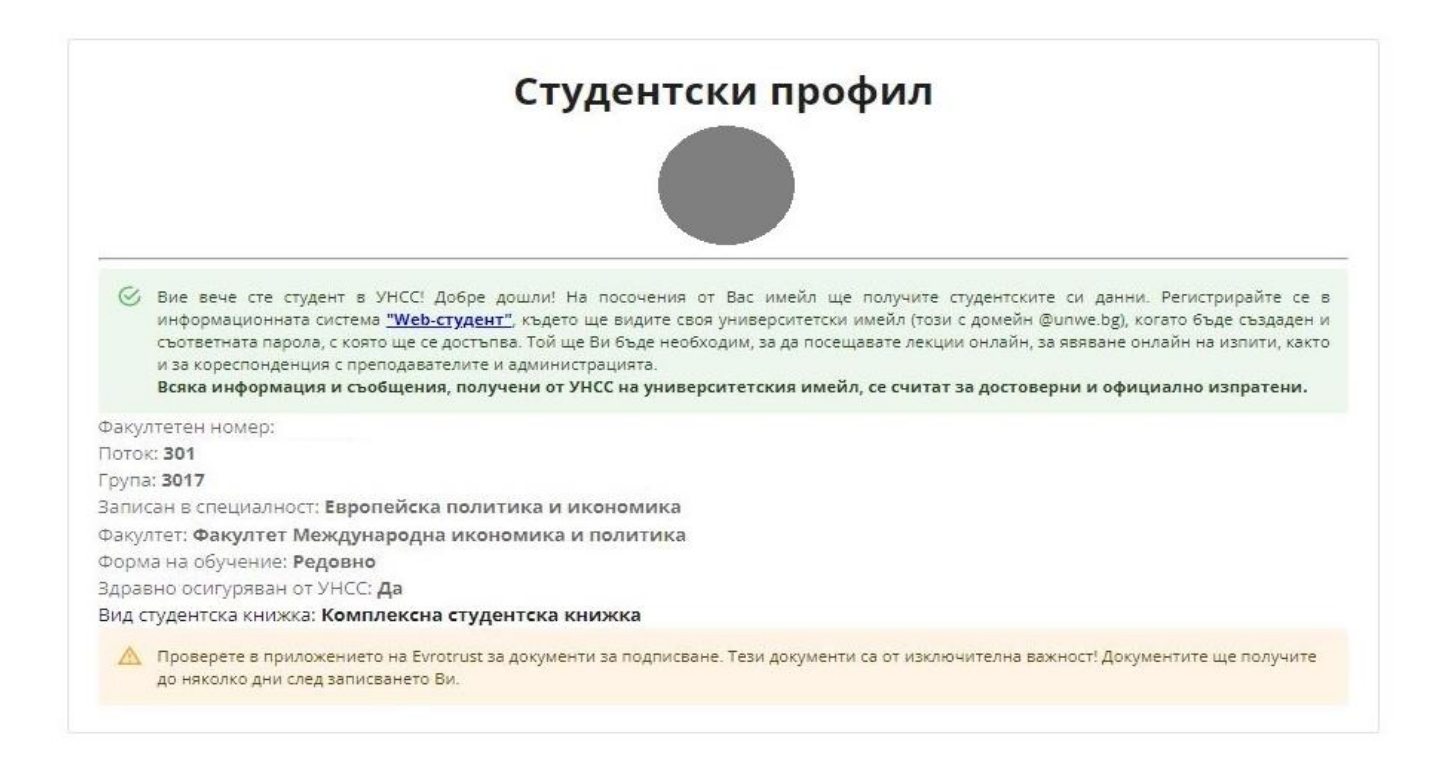

😧 При проблеми с работата в системата, можете да се свържате с нас на webpriem@unwe.bg или тел. 088 501 0500 🖸 При проблеми с работата в приложението на Евротръст, свържете се с тях на тел. 02 90 50 100 (ако линията е заета – наберете 02 448 58 58)

💿 2022 УНСС 🛛 🚦 ПРИЕМ В УНСС 🔹 🛧 УНСС - НАЧАЛНА СТРАНИЦА 📄 ЗАЩИТА НА ЛИЧНИТЕ ДАННИ 👔 ПОМОЩНА ИНФОРМАЦИЯ